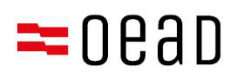

# Допомога батькам і законним опікунам

Підтвердження Загальних умов договору, сплата та звільнення від сплати

Станом на: вересень 2024

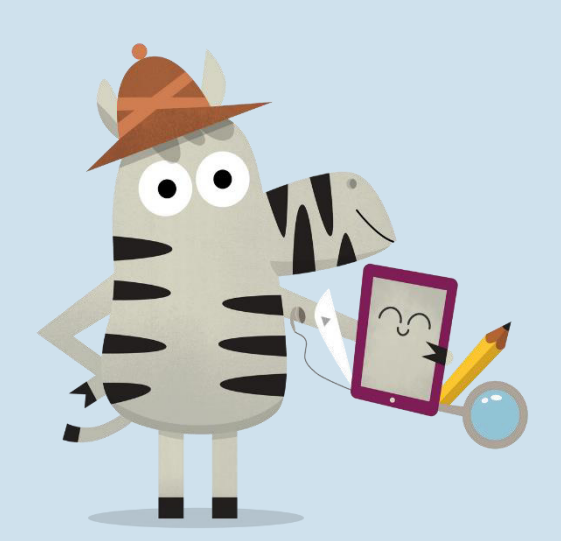

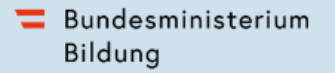

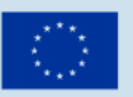

Kofinanziert von der Europäischen Union

## Зміст

| 1.         | Зага           | альний огляд                                                                                   | 2  |
|------------|----------------|------------------------------------------------------------------------------------------------|----|
| 2.         | Отр            | имання інформації щодо Загальних умов договору та платіжної інформації                         | 2  |
| 3.<br>на з | Підт<br>звільн | гвердження Загальних умов договору, сплата 25 % особистого внеску чи запит<br>чення від сплати | 2  |
| 3          | .1.            | Розкриття основних даних                                                                       | 3  |
| 3          | .2.            | Підтвердження Загальних умов договору                                                          | 5  |
| 3          | .3.            | Сплата особистого внеску                                                                       | 6  |
| 3          | .4.            | Звільнення від сплати особистого внеску                                                        | 8  |
| 3          | .5.            | Повторний вхід в онлайн-форму1                                                                 | 13 |

#### Важливі примітки:

У разі суперечностей, відхилень або непорозумінь визначальним є лише текст німецькою мовою. Перекладена версія служить виключно для інформаційних цілей.

Скриншоти можуть незначно відрізнятися від актуальної версії онлайн-форми через регулярні оновлення.

## 1. Загальний огляд

У цьому листі наведено покрокову інструкцію щодо того, як після отримання інформації щодо Загальних умов договору та оплату, підтвердити Загальні умови договору або здійснити оплату чи подати заявку на звільнення від власного внеску за допомогою форми: <u>https://prs.digitaleslernen.gv.at</u>

# 2. Отримання інформації щодо Загальних умов договору та платіжної інформації

Як батьки чи законні опікуни, на початку навчання ви отримаєте від школи документ, що містить інформацію щодо Загальних умов договору про надання цифрових кінцевих пристроїв від Федерального уряду та про сплату особистого внеску. **Зразок цього документа** можна знайти <u>тут</u> та в нашій <u>медіатеці.</u>

У цьому документі ви знайдете платіжні реквізити, а також посилання на онлайнформу <u>https://prs.digitaleslernen.gv.at</u> (Зображення 1) для підтвердження Загальних умов договору, сплати особистого внеску та подання запиту на звільнення від сплати.

## 3. Підтвердження Загальних умов договору, сплата 25 % особистого внеску чи запит на звільнення від сплати

Для підтвердження Загальних умов договору, сплати особистого внеску чи для подання запиту на звільнення від сплати перейдіть за посиланням: <u>https://prs.digitaleslernen.gv.at</u> Відкриється ця сторінка:

| Diese Initiative wird nach den Bestimmungen des <u>Bundesgestzes zur Einanzierung der</u><br>Digtatisierung des Schulunternicht (SchDiglic, Lid <u>A.F.</u> zuletit geandert mit BGBI. I Mr.<br>S220221 umgestett. Mit den Allgemeinen Vertragebeichungeng AUR) wird das<br>Rechtzenhältnis zwischen Schlierin bzw. Schlier, den Erzeihungsberechtigten und<br>dem Bund zu Übergabe und Nutzung der von Bund angeschaften digitation<br>Endgerate begründet. Im Folgenden bitten wir Sie, den AVE zuzustimmen und den<br>Bigenanteil in Nev von 25% der zwom Bund für das digitate Gert bezeichten Preises<br>(siehe auch § 5 Absatz 3 Schligfic) zu bezahlen oder - im Falle einer<br>Anspruchberechtigung – einen Antzag auf Berfeiung vom Eigenanteil nach den<br>Bestimmungen des Bundesgestetes zur Finanzierung der Digitalierung des<br>Schulunterrichts (SchDigliG) gemäß § 5 Abs. 3 einzureichen. Die vom Gesetzgeber<br>vorgegebenen Betreiungsmöglichkeiten können Sie <u>hier</u> einzehen. | Kontakt:<br>Support de Geräteinitative "Digitales Lernen" des GeAD:<br>digitalesternen@gead.at<br>Webreite des GeAD:<br>digitalesternen.oead.at<br>Hilfestellung AVB-Bestätigung, Bezahlung, Befreiung:<br>digitalesternen.oead.at/hilfestellung |
|----------------------------------------------------------------------------------------------------|----------------------------------------------------------------------------------------------------|
| shlungsreferenz *                                                                                                    |                                                                                                    |
| Zahlungsreferenz                                                                                                    |                                                                                                    |
| tte geben Sie die in den Zahlungsinformationen angeführte Zahlungsreferenz ein. Bitte beachten Sie,<br>sss die Zahlungsreferenz ausschließlich aus Zahlen und Kleinbuchstaben besteht.                                                                                                    |                                                                                                    |

Зображення 1: Головна сторінка prs.digitaleslernen.gv.at

 Введіть в онлайн-форму спочатку свої платіжні реквізити (Зображення 2).
 Платіжні реквізити (макс. 17 знаків; тільки числа та маленькі літери) ви знайдете в платіжній інформації, яку ви отримали від школи. Звертаємо вашу увагу, що літера «I» — це маленька «L», а не велика «i». Аналогічно, символ «O» завжди та виключно є цифрою нуль, а не великою літерою «o».

Zahlungsreferenz \* Zahlungsreferenz Bitte geben Sie die in den Zahlungsinformationen angeführte Zahlungsreferenz ein. Аnmelden Зображення 2. Введення платіжних реквізитів

### 3.1. Розкриття основних даних

- Далі, будь ласка, введіть Ваші дані (Зображення 3).
- Переконайтеся, що ви правильно ввели всі дані!

### Digitales Lernen - Ausstattung von Schülerinnen und Schülern mit einem digitalen Gerät

| Zahlungsreferenz: 000000000<br>Name der Schülerin/des Schül<br>Schule:<br>Gerätetyp:<br>Eigenanteil: | 0000000<br>ers: |                              |                                                                |                                               |
|----------------------------------------------------------------------------------------------------|-----------------|------------------------------|----------------------------------------------------------------|-----------------------------------------------|
| 0                                                                                                    |                 | 2                            | 3                                                              |                                               |
| Grunddaten                                                                                           |                 | AVB-Bestätigung              | Bezahlung                                                      | Befreiung                                     |
| Daten der/des Er                                                                                     | ziehu           | ngsberechtigten              |                                                                |                                               |
| Bitte geben Sie Ihre Daten ein                                                                       |                 |                              |                                                                |                                               |
| Vorname *                                                                                            |                 |                              | Nachname *                                                     |                                               |
| Vorname                                                                                              |                 |                              | Nachname                                                       |                                               |
| Geben Sie hier Ihren Vornamen ein                                                                    |                 |                              | Geben Sie hier Ihren Nachnamen ein                             |                                               |
| E-Mail-Adresse *                                                                                     |                 |                              | E-Mail-Adresse wiederholen *                                   |                                               |
| E-Mail-Adresse                                                                                       |                 |                              | E-Mail-Adresse                                                 |                                               |
| Geben Sie hier Ihre E-Mail-Adresse ein                                                               |                 |                              | Geben Sie hier nochmals Ihre E-Mail-Adresse ein                |                                               |
| Geburtsdatum *                                                                                       |                 |                              | Hinweis zur Eingabe des Geburtsdatums:                         |                                               |
| TT.mm.jjjj                                                                                           |                 |                              | <br>Beachten Sie die Spracheinstellungen Ihres Browser<br>ein. | s und geben Sie das Datum im richtigen Format |
| Geben Sie hier Ihr Geburtsdatum ein                                                                  |                 |                              | (TT/MM/JJJJ = Tag/Monat/Jahr der Geburt; mm/d                  | d/yyyy = month/day/year of birth)             |
| PLZ *                                                                                                |                 | Ort *                        |                                                                |                                               |
| PLZ                                                                                                  |                 | Ort                          |                                                                |                                               |
| Geben Sie hier Ihre PLZ ein                                                                          |                 | Geben Sie hier Ihren Ort ein |                                                                |                                               |
| Adresse *                                                                                            |                 |                              | Land *                                                         |                                               |
| Adresse                                                                                              |                 |                              | Land auswählen                                                 |                                               |
| Geben Sie hier Ihre Adresse ein                                                                      |                 |                              | Geben Sie hier jenes Land ein, in dem sich Ihre Wohr           | nadresse befindet                             |

Зображення З. Введення основних даних (дані особи, відповідальної за виховання)

- Особливо важливо двічі переконатися, що адреса електронної пошти введена правильно. Тому перевірте її особливо ретельно! Якщо адреса електронної пошти не буде введена двічі однаково, у формі з'явиться повідомлення про помилку.
- Вводьте дату народження точно в наведеному форматі (ДД.ММ.РРРР), щоб система правильно розпізнала її. Це особливо важливо, якщо ви залишаєте форму, наприклад, після підтвердження Загальних умов договору, і переходите до неї знову пізніше. Для того щоб повторно заповнити форму з платіжними реквізитами, вам необхідно буде звірити дату свого народження з датою, яку ви ввели під час першого заповнення форми. Увага: якщо Ваш браузер налаштований на іншу мову, ніж німецька, може виникнути необхідність вводити дату народження в іншому форматі (див. Зображення 3 для англійської версії).
- Суттєву роль відіграє також адреса проживання: якщо, наприклад, електронні листи з якихось причин не можуть бути доставлені вам, буде здійснено поштове відправлення. Тому також особливо важливо, щоб адреса була вказана правильно. Отже, щоб адреса була прийнята, вона має обов'язково складатися з букв і цифр. Укажіть країну свого проживання в полі «Країна».

Digitales Lernen - Ausstattung von Schülerinnen und Schülern mit

 Із прикладом правильно заповненої форми можна ознайомитися тут (Зображення 4):

| Coundaten     AVB-Bestätigung  AVB-Bestätigung  Daten der/des Erziehungsberechtigten  Bite geben Sie Ihre Daten ein  Vorname* Nachnam Muster Alex Geben Sie hier ihren Vornamen ein  E-Mail-Adresse  E-Mail-Adresse  E-Mail-Adresse ein  Geburtsdatum  Imuster  Geburtsdatum  Imuster  Geburtsdatum  Imuster  Geburtsdatum  Imuster  Geburtsdatum  Imuster  Geburtsdatum  Imuster  Geburtsdatum  Imuster  Geburtsdatum  Imuster  Geburtsdatum  Imuster  Geburtsdatum  Imuster  Geburtsdatum  Imuster  Geburtsdatum  Imuster  Imuster  Imuster  Imuster  Geburtsdatum  Imuster  Imuster  Imuster  Imuster  Imuster  Geburtsdatum  Imuster  Imuster Imuster  Imuster  Imuster  Imuster  Imuster  Imuster  Imuster  Imuster  Imuster  Imuster  Imuster Imuster  Imu | Bezahlung Befreiung                                                                                  |  |
|----------------------------------------------------------------------------------------------------|----------------------------------------------------------------------------------------------------|--|
| Daten der/des Erziehungsberechtigten         Bitte geben Sie Ihre Deten ein         Vorname*       Nachnam         Muster       Alex         Geben Sie Nier Ihren Vornamen ein       Geben Sie         E-Mail-Adresse*       E-Mail-A         muster@muster.at       Geben Sie         Geburtsdatum*       Hinweis z         20.02.2002       Image: Sie Nier Ihre Geburtsdatum ein                                                                                                    |                                                                                                    |  |
| Muster     Alex       Geben Sie hier ihren Vornamen ein     Geben Sie       E-Mail-Adresse *     E-Mail-A       muster@muster.at     musteri       Seben Sie hier ihre E-Mail-Adresse ein     Geben Sie       Seburtsdatum *     Hinweis z       20.02.2002     Image: Seburtsdatum ein                                                                                                    |                                                                                                    |  |
| Seben Sie Nier Ihren Vormamen ein     Geben Sie       E-Mail-Adresse *     E-Mail-A       muster@muster.at     musterd       Geben Sie     Geben Sie       Seben Sie Hier Ihre E-Mail-Adresse ein     Geben Sie       Seben Sie Hier Ihre E-Mail-Adresse ein     Geben Sie       Seben Sie Hier Ihre E-Mail-Adresse ein     Geben Sie       Seben Sie Hier Ihre E-Mail-Adresse ein     Geben Sie       Seben Sie Hier Ihre Geburtsdatum ein     Tit/Matrix                                                                                                    |                                                                                                    |  |
| E-Mail-Adresse * E-Mail-A<br>muster@muster.at muster<br>Geben Sie hier ihre E-Mail-Adresse ein Geben Sie<br>Seburtsdatum * Hinweis z<br>20.02.2002 8 Becritten t<br>ein  <br>Geben Sie hier ihr Geburtsdatum ein (TT/MM/)                                                                                                    | Ihren Nachnamen ein                                                                                  |  |
| muster@muster.at     muster       Geben Sie hier ihre E-Mail-Adresse ein     Geben Sie       Geburtsdatum*     Hinweis z       20.02.2002     Image: Sie hier ihr Geburtsdatum ein                                                                                                    | sse wiederholen *                                                                                    |  |
| Geben Sie hier line E-Mali-Adresse ein     Geben Sie       Seburtsdatum *     Hinweis z       20.02.2002     Beachten 1       Geben Sie hier ihr Geburtsdatum ein     (TT/MM/z)                                                                                                    | uster.at                                                                                             |  |
| Geburtsdatum *     Hinweis z       20.02.2002     Eachten :       Geben Sie hier ihr Geburtsdatum ein     (TT/MM/)                                                                                                    | nochmals Ihre E-Mali-Adresse ein                                                                     |  |
| 20.02.2002 Beachten<br>ein Geburtsdatum ein<br>(TT/MM/)                                                                                                    | ingabe des Geburtsdatums:                                                                            |  |
| Geben Sie hier ihr Geburtsdatum ein (TT/MM/                                                                                                    | Beachten Sie die Spracheinsteilungen Ihres Browsers und geben Sie das Datum im richtigen For<br>ein] |  |
|                                                                                                    | = Tag/Monat/Jahr der Geburt; mm/dd/yyyy = month/day/year of birth)                                   |  |
| PLZ* Ort*                                                                                                    |                                                                                                    |  |
| 1220 Wien                                                                                                    |                                                                                                    |  |
| Geben Sie hier ihre PLZ ein Geben Sie hier ihren Ort ein                                                                                                    |                                                                                                    |  |
| Adresse * Land *                                                                                                    |                                                                                                    |  |
| Musterweg 17 Österre                                                                                                    |                                                                                                    |  |

Зображення 4. Правильно заповнена форма

 Тепер Ви повинні підтвердити правильність введених даних. Це має гарантувати, що неправдиві дані не були внесені. Після перевірки введених даних, натисніть «Я підтверджую, що мої дані правильні» і натисніть «Далі» (Зображення 5).

| Daten der/des Erziehungsberechtigten                                                                                                    |
|----------------------------------------------------------------------------------------------------|
| Bitte überprüfen Sie nun Ihre Daten: Prüfen Sie sorgfältig Ihre persönlichen Angaben, insbesondere Ihre E-Mail-Adresse, Ihre Adressdaten und Ihr Geburtsdatum auf fehlerhafte<br>Angaben. |
| Name:                                                                                                    |
| E-Mail-Adresse:                                                                                                    |
| Geburtsdatum:                                                                                                    |
| PLZ:                                                                                                    |
| Ort:                                                                                                    |
| Adresse:                                                                                                    |
| Land:                                                                                                    |
| 🕑 Ich bestätige, dass meine Angaben korrekt sind.                                                                                                    |
| Sind Angaben fehlerhaft, korrigieren Sie diese bitte indem Sie jetzt auf "Zurück" klicken.                                                                                                |
| Sie erhalten einen Abzug Ihrer Daten an die von Ihnen eingegebene E-Mail-Adresse nach Abschluss der AVB-Bestätigung im nächsten Schritt.                                                  |
| Mit * gekennzeichnete Felder sind Pflichtfelder.                                                                                                    |
| Zurück Weiter                                                                                                    |
| <b>Зображення 5</b> : Дані батьків або опікунів                                                                                                    |

## 3.2. Підтвердження Загальних умов договору

#### Інформаційна скринька:

Школам доручено передавати цифровий пристрій лише за умови, що батьки чи законні опікуни підписали Загальні умови договору. Погоджуючись із Загальними умовами договору, ви зобов'язуєтеся сплатити особистий внесок у розмірі 25 % від суми, сплаченої Федеральним урядом за цифровий пристрій (див. також § 5 абз. 2 <u>SchDigiG</u>). Це сума становить близько 100 - 130 євро та може дещо відрізнятися залежно від типу пристрою.

Докладнішу інформацію щодо вартості пристроїв залежно від типу пристрою ви знайдете за посиланням <u>digitaleslernen.oead.at/geraete.</u>

 На наступному етапі підтвердьте Загальні умови договору в електронному вигляді (Зображення 6). Підтвердження Загальних умов договору є обов'язковою умовою для отримання пристрою!

#### Allgemeine Vertragsbedingungen (AVB)

Ich bin Erziehungsberechtigte bzw. Erziehungsberechtigter der oben genannten Schülerin bzw. des Schülers und stimme durch Aktivierung des Kästchens am Ende dieses Absatzes den <u>Aligemeinen Vertragsbedingungen (AVB)</u> zur Ausstattung mit digitalen Endgeräten des Bundes uneingeschränkt zu und verpflichte mich nach den Bestimmungen des Bundesgesetzes zur Finanzierung der Digitalisierung des Schulunterrichts (SchulDigiG) zur Zahlung des Eigenanteils.

| C Ich akzeptiere die AVB                                                                                                    |                                                                   |
|----------------------------------------------------------------------------------------------------|-------------------------------------------------------------------|
| Ich bestätige, dass ich zur Kenntnis nehme, dass die von mir eingegebenen Daten zwecks Verarbeitung an das Bundesmir<br>Forschung, an die Buchhaltungsagentur des Bundes und an den OeAD - Agentur für Bildung und Internationalisierung wei | inisterium für Bildung, Wissenschaft und<br>vitergeleitet werden. |
| Mit * gekennzeichnete Felder sind Pflichtfelder.                                                                                                    |                                                                   |
|                                                                                                    | Zurlick Weiter                                                    |

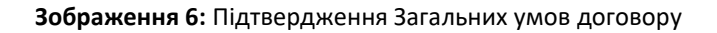

## **ВАЖЛИВО**! Підтвердження Загальних умов договору тепер також зобов'язує до сплати особистого внеску!

Далі вам необхідно сплатити особистий внесок (див. <u>розділ 3.3.</u>) АБО подати запит на звільнення від сплати особистого внеску (див. <u>розділ 3.4</u>.).

**ПРИМІТКА.** Якщо ви вже сплатили особистий внесок поза онлайн-формою, наприклад, за допомогою платіжної квитанції чи онлайн-банкінгу, вам **не потрібно повторно здійснювати платіж** через онлайн-форму. У такому разі ви можете вийти з системи після підтвердження Загальних умов договору, натиснувши синю кнопку «Вийти з системи» (див. угорі праворуч) та закрити онлайн-форму. Отже, підтвердження Загальних умов договору було успішно здійснено. У разі потреби можна перевірити, чи здійснено підтвердження Загальних умов договору, ввійшовши до форми повторно (див. <u>розділ 3.5</u>).

### 3.3. Сплата особистого внеску

Якщо можливо, використовуйте платіжну онлайн-функцію в онлайн-формі.

У разі сплати через онлайн-форму необхідно виконати такі кроки:

- Дотримуйтеся терміну сплати, який становить 3 тижні з дати надання платіжної інформації.
- Перш ніж здійснити оплату через онлайн-форму, введіть, будь ласка, електронну адресу (Зображення 7), на яку буде надіслано підтвердження після оплати. Це поле не є обов'язковим. Якщо Ви його не заповните, Ви не отримаєте підтвердження оплати.

#### Digitales Lernen - Ausstattung von Schülerinnen und Schülern mit einem digitalen Gerät

| Gerätetyp:<br>Eigenanteil:                                                                                                    |                                                   |                                               |                                      |  |  |  |  |
|----------------------------------------------------------------------------------------------------|---------------------------------------------------|-----------------------------------------------|--------------------------------------|--|--|--|--|
| 0                                                                                                    | 0                                                 | 3                                             | 4                                    |  |  |  |  |
| Grunddaten                                                                                                    | AVB-Bestätigung                                   | Bezahlung                                     | Befreiung                            |  |  |  |  |
| Bezahlung                                                                                                    |                                                   |                                               |                                      |  |  |  |  |
| inweis: Sollten Sie den Eigenanteil über<br>witere Bezahlung vornehmen.                                                                                                    | 300,00 € bereits direkt nach Erhalt der AVB- u    | nd Zahlungsinformationen bezahlt haben,       | so müssen Sie an dieser Stelle keine |  |  |  |  |
| Haben Sie den noch offenen Eigenanteil in Höhe von 300,00 € noch nicht bezahlt, ersuchen wir Sie nun um Überweisung.<br>Bitte nutzen Sie nach Möglichkeit die folgende Online-Zahlungsfunktion, um mittels Kreditkarte oder EPS-Überweisung zu bezahlen. |                                                   |                                               |                                      |  |  |  |  |
|                                                                                                    |                                                   |                                               |                                      |  |  |  |  |
| /enn das nachstehende Eingabefeld eine gü                                                                                                    | itige E-Mail-Adresse enthält, erhalten Sie unmitt | elbar nach Ihrer Online-Zahlung eine Bestätig | gung per Mail.                       |  |  |  |  |
| Mail-Adresse                                                                                                    |                                                   |                                               |                                      |  |  |  |  |
|                                                                                                    |                                                   |                                               |                                      |  |  |  |  |
|                                                                                                    |                                                   |                                               |                                      |  |  |  |  |
| Phen Sie hier ihre Fulfalluädresse ein                                                                                                    |                                                   |                                               |                                      |  |  |  |  |
| Online bezahlen                                                                                                    |                                                   |                                               |                                      |  |  |  |  |

Зображення 7: Введення електронної адреси для підтвердження оплати

- Натисніть на «Сплатити онлайн».
- Для сплати особистого внеску через онлайн-форму доступні такі способи(Зображення 8):
  - Кредитна картка (VISA чи Mastercard)
  - Онлайн-банкінг (переказ через систему EPS)

| Eigenanteil Lap | EUR XXX            | erschule, Hauptpl |
|-----------------|--------------------|-------------------|
|                 |                    |                   |
| Mit Karte       |                    |                   |
| Inhabername     |                    |                   |
| Kartennummer    | _                  | VISA              |
| Gürtig bis      | CW-                |                   |
|                 | 🛱 Bezahlen         |                   |
|                 | oder verwenden Sie |                   |
| êps             |                    |                   |

Зображення 8: Способи оплати

 Після здійснення сплати відкриється нова сторінка з текстом «Сплата особистого внеску успішно здійснена» (Зображення 9) та на вказану вами адресу електронної пошти надійде підтвердження, якщо ви її вказали.

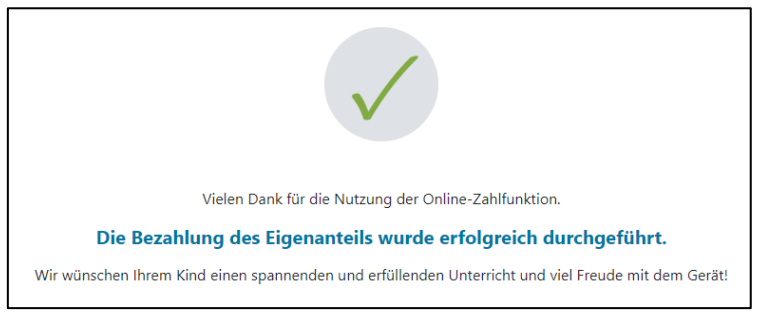

Зображення 9: Оплата успішно здійснена

**ПРИМІТКА.** Звичайно, ви можете сплатити особистий внесок в інший спосіб, наприклад, за допомогою платіжної квитанції чи онлайн-банкінгу. Під час сплати особистого внеску обов'язково вказуйте **платіжні реквізити**, що надруковані на платіжній інформації, а також дотримуйтеся **терміну сплати, який становить 3 тижні з дати її надання**!

Для того щоб максимально уникнути помилок у призначенні платежу для вашої дитини, надайте перевагу сплаті через цю онлайн-форму!

## 3.4. Звільнення від сплати особистого внеску

- Закон про цифровізацію шкільної освіти (<u>SchulDigiG</u>) передбачає можливість звільнення від власного внеску. Підстави для звільнення можна знайти за посиланням: <u>digitaleslernen.oead.at/befreiung</u>
- У разі, якщо Ви маєте право на звільнення, натисніть на сторінці оплати «Далі», щоб подати заявку на звільнення від власного внеску (Зображення 10).
- Зверніть увагу, що заяву про звільнення від сплати особистого внеску можна подати до кінця відповідного навчального року. Терміни можна знайти за посиланням: <u>digitaleslernen.oead.at/fristen</u>.

| 0                                                                                          | 0                                                                                                    | 3                                                                                             | 4                                                                                  |
|--------------------------------------------------------------------------------------------|----------------------------------------------------------------------------------------------------|-----------------------------------------------------------------------------------------------|------------------------------------------------------------------------------------|
| Grunddaten                                                                                 | AVB-Bestätigung                                                                                       | Bezahlung                                                                                     | Befreiung                                                                          |
| Bezahlung                                                                                  |                                                                                                    |                                                                                               |                                                                                    |
| Hinweis: Sollten Sie den Eigenanteil über<br>weitere Bezahlung vornehmen.                  | XXX € bereits direkt nach Erhalt der AVB- u                                                           | nd Zahlungsinformationen bezahlt habe                                                         | n, so müssen Sie an dieser Stelle keine                                            |
| Haben Sie den noch offenen Eigenanteil in Hö                                               | he von XXX € noch nicht bezahlt, ersuchen wir                                                         | Sie nun um Überweisung.                                                                       |                                                                                    |
| Bitte nutzen Sie nach Möglichkeit die folgend                                              | e Online-Zahlungsfunktion, um mittels Kreditkan                                                       | te oder EPS-Überweisung zu bezahlen.                                                          |                                                                                    |
| Wenn Ihre Online-Zahlung erfolgreich durchg<br>Das Einlangen Ihrer Zahlung am Konto des Er | eführt wurde, erhalten Sie in einem ersten Schrit<br>npfängers wird in einem zweiten Schritt nach ein | t unmittelbar nach ihrer Überweisung die Infr<br>er Verarbeitungsdauer von einigen Tagen in ( | ormation "Bezahlung erfolgreich durchgeführt".<br>der Statusinformation bestätigt. |
| Wenn das nachstehende Eingabefeld eine gü                                                  | tige E-Mail-Adresse enthält, erhalten Sie unmitte                                                     | elbar nach ihrer Online-Zahlung eine Bestätig                                                 | jung per Mail.                                                                     |
| E-Mail-Adresse                                                                             |                                                                                                    |                                                                                               |                                                                                    |
| muster@muster.at                                                                           |                                                                                                    |                                                                                               |                                                                                    |
| Geben Sie hier Ihre E-Mail-Adresse ein                                                     |                                                                                                    |                                                                                               |                                                                                    |
| Online bezahlen                                                                            |                                                                                                    |                                                                                               |                                                                                    |
|                                                                                            |                                                                                                    |                                                                                               | Zurlick Weiter                                                                     |

Зображення 10: Подати заявку на звільнення

 Тепер вам буде запропоновано ввести персональні дані ще раз. Якщо ви здійснюєте цей крок безпосередньо після заповнення основних даних та підтвердження Загальних умов договору, персональні дані будуть уже попередньо заповнені на цій сторінці. Якщо ви повторно ввійшли в онлайн-форму, заповніть ці дані ще раз (Зображення 11).

**ПРИМІТКА:** Як й у ситуації з розкриттям основних даних (див. <u>розділ 3.1</u>.), переконайтеся, що всі дані введено правильно.

## Digitales Lernen - Ausstattung von Schülerinnen und Schülern mit einem digitalen Gerät

| Zahlungsreferenz: 000000000<br>Name der Schülerin/des Schül<br>Schule:<br>Gerätetyp:<br>Eigenanteil: | 0000000<br>lers:                                       |                                                                            |                                                                                 |                                                                     |
|----------------------------------------------------------------------------------------------------|--------------------------------------------------------|----------------------------------------------------------------------------|---------------------------------------------------------------------------------|---------------------------------------------------------------------|
| Grunddaten                                                                                           |                                                        | AVB                                                                        | Bezahlung                                                                       | 4<br>Befreiung                                                      |
| Befreiung vom E                                                                                      | igenanteil                                             |                                                                            |                                                                                 |                                                                     |
| Hier können Sie Ihren Antrag auf B<br>§ 5 Abs. 3 einreichen.                                         | Befreiung vom Eigenanteil                              | nach den Bestimmungen des Bundes                                           | gesetzes zur Finanzierung der Digitalisie                                       | erung des Schulunterrichts (SchulDigiG) gemäß                       |
| Bitte prüfen Sie vor Antragstellung                                                                  | , ob Sie eine der im Geset                             | z vorgegebenen Befreiungsmöglichk                                          | eiten erfüllen. Diese können Sie <u>hier</u> eir                                | nsehen.                                                             |
| Bitte füllen Sie alle Felder korrekt a                                                               | aus und laden Sie alle Seit                            | en des Nachweis-Dokuments hoch.                                            |                                                                                 |                                                                     |
| Die nachfolgenden Erziehungsbere<br>Erziehungsberechtigten, können Si                                | echtigten-Daten wurden n<br>ie die Daten hier ausbesse | nit jenen aus dem Schritt Grunddaten<br>rn. Die Änderung der nachfolgenden | vorbefüllt. Lauten die Befreiungsdokum<br>Eingaben hat keine Auswirkung auf die | ente auf einen anderen<br>im Schritt Grunddaten eingegebenen Daten. |
| Vorname *                                                                                            |                                                        | Na                                                                         | chname *                                                                        |                                                                     |
| Mustervorname                                                                                        |                                                        | Ν                                                                          | lusternachname                                                                  |                                                                     |
| Geben Sie hier Ihren Vornamen ein                                                                    |                                                        | Geb                                                                        | en Sie hier Ihren Nachnamen ein                                                 |                                                                     |
| E-Mail-Adresse *                                                                                     |                                                        | E-M                                                                        | Iail-Adresse wiederholen *                                                      |                                                                     |
| web@web.at                                                                                           |                                                        | w                                                                          | eb@web.at                                                                       |                                                                     |
| Geben Sie hier Ihre E-Mail-Adresse ein                                                               |                                                        | Geb                                                                        | en Sie hier nochmals Ihre E-Mail-Adresse ein                                    |                                                                     |
| Geburtsdatum *                                                                                       |                                                        |                                                                            |                                                                                 |                                                                     |
| 01.01.1990                                                                                           |                                                        |                                                                            |                                                                                 |                                                                     |
| Geben Sie hier Ihr Geburtsdatum ein                                                                  |                                                        |                                                                            |                                                                                 |                                                                     |
| PLZ                                                                                                  | Ort *                                                  |                                                                            |                                                                                 |                                                                     |
| 1000                                                                                                 | Wien                                                   |                                                                            |                                                                                 |                                                                     |
| Geben Sie hier Ihre PLZ ein                                                                          | Geben Sie hier                                         | Ihren Ort ein                                                              |                                                                                 |                                                                     |
| Adresse *                                                                                            |                                                        | Lar                                                                        | id *                                                                            |                                                                     |
| Musterstraße 3                                                                                       |                                                        | Ö                                                                          | sterreich                                                                       | ~                                                                   |
| Geben Sie hier Ihre Adresse ein                                                                      |                                                        | Geb                                                                        | en Sie hier jenes Land ein, in dem sich Ihre W                                  | ohnadresse befindet                                                 |
| Wohnadresse der Schülerin h                                                                          | w. dec Schülers untersc                                | heidet sich von meiner Wohnadres                                           | ce .                                                                            |                                                                     |

Зображення 11: Персональні дані на етапі звільнення від власного внеску

 Виберіть причину звільнення, яка застосовується до вашого запиту (Зображення 12), і завантажте один або кілька офіційних документів (підтверджень) як доказ того, що причина звільнення застосовується (Зображення 13).

#### ВАЖЛИВО!

- Усі сторінки офіційного документа (підтвердження) мають бути завантажені. Для надання запиту можуть бути використані лише повні підтвердження щодо отримання однієї з вищезазначених пільг (підстав для звільнення).
- Одна з підстав для звільнення має діяти на момент надання запиту!
- Це означає, що на день звернення ви вже маєте отримувати мінімальний дохід або іншу з передбачених законом підстав для звільнення! Важливо, щоб ви завантажили всі сторінки свого підтвердження, оскільки в іншому разі запит на звільнення не може бути позитивно узгодженим!

Ich stelle einen Antrag auf Befreiung vom Eigenanteil nach den Bestimmungen des Bundesgesetzes zur Finanzierung der Digitalisierung des Schulunterrichts (SchulDigiG) auf Grund von (bitte kreuzen Sie an):

- Bezug einer Beihilfe gemäß der §§ 9, 11 oder 20a des Schülerbeihilfengesetzes 1983, BGBI. Nr. 455/1983 oder § 1 des Studienförderungsgesetzes 1992, BGBI. Nr. 305/1992, durch ein mit der Schülerin oder dem Schüler im gleichen Haushalt lebendes Geschwisterkind im vorangegangenen Schuljahr (§ 5 Abs. 3 Ziffer 1 SchulDigiG).
- Bezug von Mindestsicherung, Sozialhilfe oder einer Ausgleichszulage gemäß § 292 des Allgemeinen Sozialversicherungsgesetzes (ASVG), BGBI. Nr. 18/1956, § 149 des Gewerblichen Sozialversicherungsgesetzes (GSVG), BGBI. Nr. 560/1978, oder § 140 des Bauern-Sozialversicherungsgesetzes (BSVG), BGBI. Nr. 559/1978 durch den Haushalt in welchem die Schülerin oder der Schüler lebt (§ 5 Abs. 3 Ziffer 2 lit. a) SchulDigiG).
- Bezug von Notstandshilfe gemäß § 33 des Arbeitslosenversicherungsgesetzes 1977, BGBI. Nr. 609/1977, durch den Haushalt in welchem die Schülerin oder der Schüler lebt (§ 5 Abs. 3 Ziffer 2 lit. b) SchulDigiG).
- 🔘 Vorliegen einer Befreiung von der Beitragspflicht gemäß § 4a des ORF-Beitrags-Gesetzes 2024, BGBl. I Nr. 112/2023 (§ 5 Abs. 3 Ziffer 3 lit. a) SchulDigiG). 1
- O Vorliegen einer Anwendung des § 72a des Erneuerbaren-Ausbau-Gesetzes, BGBI. I Nr. 150/2021 (§ 5 Abs. 3 Ziffer 3 lit. b) SchulDigiG).
- 🔘 Vorliegen einer Zuerkennung eines Zuschusses zu Fernsprechentgelten des Fernsprechentgeltzuschussgesetzes, BGBI. I Nr. 142/2000 (§ 5 Abs. 3 Ziffer 3 lit. b) SchulDigiG).
- O Vorliegen einer vollen Erziehung im Sinne der Kinder- und Jugendhilfegesetze der Bundesländer (§ 5 Abs. 3 Ziffer 4 SchulDigiG).

<sup>1</sup>Anmerkung: Zum Zeitpunkt der Antragstellung gültige Befreiungsbescheide zu GIS-Rundfunkgebühren werden als Begründung für eine Befreiung vom Eigenanteil akzeptiert.

#### Зображення 12: Вибір підстав для звільнення

#### Nachweisdokumente hochladen

Bitte laden Sie eine bis maximal fühf Kopiejnj eines antlichen Dokumenta, insbesondere einen Bescheid zu den oben genannten Befreiungsmöglichkeiten hoch. \*

Bitte laden Sie alle Seiten des Dokuments hoch. Die bearbeitende Stelle benötigt vollständige Dokumente für die Prüfung ihres Antrags.

Zulässige Dateltypen sind PDF, JPG, PNG, TIFF. Die Dateigröße darf pro Datei maximal 31/8 betragen. Es können maximal 5 Dateien hochgeladen werden.

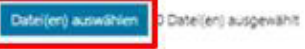

Hinweis: Für den neuerlichen Login in https://prs.digitalesiemen.gv.at benötigen Sie die Ihnen bekannte Zahlungsreferenz und das von ihnen in den Grunddaten erfasste Geburtsdatum.

Mit \* gekenndeichnete Felder sind Pflichtfelder.

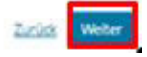

#### Зображення 13: Завантаження підтверджувальних документів

#### • Підтвердьте поля, позначені \*, і натисніть «Далі» (Зображення 14).

#### Nachweisdokumente

Ausgewählter Befreiungstatbestand: Bezug einer Beihilfe gemäß der §§ 9, 11 oder 20a des Schülerbeihilfengesetzes 1983, BGBI. Nr. 455/1983 oder § 1 des Studienförderungsgesetzes 1992, BGBI. Nr. 305/1992, durch ein mit der Schülerin oder dem Schüler im gleichen Haushalt lebendes Geschwisterkind im vorangegangenen Schuljahr (§ 5 Abs. 3 Ziffer 1 SchulDigiG).

Hochgeladene Nachweisdokumente:

Nachweis Befreiung.pdf

Ich bestätige, dass meine Angaben korrekt sind und erkläre ausdrücklich, dass mir bewusst ist, dass falsche oder gefälschte Angaben und Nachweise zu rechtlichen Folgen gegenüber dem Bund führen. \*

Ich bestätige, dass ich zur Kenntnis nehme, dass die von mir eingegebenen Daten zwecks Verarbeitung an das Bundesministerium für Bildung, Wissenschaft und Forschung, an die Buchhaltungsagentur des Bundes und an den OeAD - Agentur für Bildung und Internationalisierung weitergeleitet werden. \*

Sind Angaben fehlerhaft, korrigieren Sie diese bitte indem Sie jetzt auf "Zurück" klicken.

Mit \* gekennzeichnete Felder sind Pflichtfelder.

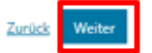

Зображення 14: Підтвердження обов'язкових полів для завантаження документів

 Щойно ви успішно надасте запит на звільнення, ви отримаєте підтвердження на вказану вами адресу електронної пошти. До того ж з'являється нова сторінка з текстом «Ми отримали ваш запит на звільнення» (Зображення 15).

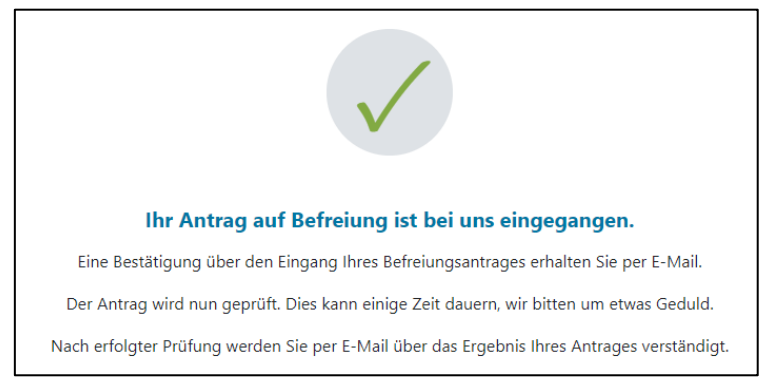

Зображення 15: Заявка на звільнення успішно надіслана

 Якщо Ви забули завантажити всі сторінки офіційного документа або хочете подати додаткові документи, Ви можете зробити це, зайшовши знову у форму (<u>див. розділ</u> <u>3.5.</u>) та завантаживши свої документи в розділі «Завантажити підтверджувальні документи» (Зображення 16). Умовою для завантаження додаткових документів є те, що Федеральне контрольно-ревізійне управління (BHAG) ще не надіслало на вказану вами електронну чи поштову адресу жодної інформації про схвалення, відхилення чи подальшу зміну вашого запиту.

| 0                                                                                                    |                                                                                                    |                                                                                             | (4)                                                                                  |  |  |  |  |  |
|----------------------------------------------------------------------------------------------------|----------------------------------------------------------------------------------------------------|---------------------------------------------------------------------------------------------|--------------------------------------------------------------------------------------|--|--|--|--|--|
| Grunddaten                                                                                                    | AVB-Bestätigung                                                                                                    | Bezahlung                                                                                   | Befreiung                                                                            |  |  |  |  |  |
| Befreiung vom Eigenan                                                                                                    | teil                                                                                                    |                                                                                             |                                                                                      |  |  |  |  |  |
| Ihr Antrag auf Befreiung ist bei uns eingegange                                                                                                    | n. Die Prüfung kann einige Tage dauern, wir bitt                                                                                  | en um etwas Geduld.                                                                         |                                                                                      |  |  |  |  |  |
| Die Prüfung der eingereichten Unterlagen wird<br>mündlich) oder Urgenzen beeinflusst werden.                                                                      | dabei von der <u>Buchhaltungsagentur des Bundes</u>                                                                               | durchgeführt und kann nicht durch Bekanr                                                    | itgabe anderweitiger Erklärungen (z.B.                                               |  |  |  |  |  |
| Nach erfolgter Prüfung werden Sie per E-Mail ü                                                                                                    | ber das Ergebnis Ihres Antrages verständigt.                                                                                      |                                                                                             |                                                                                      |  |  |  |  |  |
| Sollten Sie den Eigenanteil bereits bezahlt habe<br>Support des OeAD ( <u>digitaleslemen@oead.at</u> ).                                                           | n, können Sie nach positiver Erledigung Ihres Br                                                                                  | freiungsantrags um Rückerstattung ersuch                                                    | en. Wenden Sie sich bitte dafür an den                                               |  |  |  |  |  |
| Ich stelle einen Antrag auf Befreiung vom Eigen<br>von (bitte kreuzen Sie an):                                                                                    | anteil nach den Bestimmungen des Bundesgese                                                                                       | tzes zur Finanzierung der Digitalisierung de                                                | s Schulunterrichts (SchulDigiG) auf Grund                                            |  |  |  |  |  |
| <ul> <li>Bezug einer Beihilfe gem</li></ul>                                                                                                    | 20a des Schülerbeihilfengesetzes 1983, BGBI. N<br>ien Haushalt lebendes Geschwisterkind im vora                                   | Ir. 455/1983 oder § 1 des Studienförderung:<br>ngegangenen Schuljahr (§ 5 Abs. 3 Ziffer 1 9 | sgesetzes 1992, BGBI. Nr. 305/1992, durch ein<br>SchulDigiG).                        |  |  |  |  |  |
| <ul> <li>Bezug von Mindestsicherung, Sozialhilfe ode<br/>Sozialversicherungsgesetzes (GSVG), BGBL N<br/>Schülerin oder der Schüler lebt (§ 5 Abs. 3 Zi</li> </ul> | r einer Ausgleichszulage gemäß § 292 des Allge<br>ir. 560/1978, oder § 140 des Bauern-Sozialversic<br>ffer 2 lit. a) SchulDigiG). | emeinen Sozialversicherungsgesetzes (ASVG<br>herungsgesetzes (BSVG), BGBI. Nr. 559/1970     | i), BGBI. Nr. 18/1956, § 149 des Gewerblichen<br>8 durch den Haushalt in welchem die |  |  |  |  |  |
| <ul> <li>Bezug von Notstandshilfe gemäß § 33 des A<br/>3 Ziffer 2 lit. b) SchulDigiG).</li> </ul>                                                                 | rbeitslosenversicherungsgesetzes 1977, BGBI. N                                                                                    | r. 609/1977, durch den Haushalt in welchen                                                  | i die Schülerin oder der Schüler lebt (§ 5 Abs.                                      |  |  |  |  |  |
| O Vorliegen einer Befreiung von der Beitragspf                                                                                                    | licht gemäß § 4a des ORF-Beitrags-Gesetzes 20.                                                                                    | 24, BGBL I Nr. 112/2023 (§ 5 Abs. 3 Ziffer 3 I                                              | it. a) SchulDigiG). <sup>1</sup>                                                     |  |  |  |  |  |
| O Vorliegen einer Anwendung des § 72a des Er                                                                                                    | neuerbaren-Ausbau-Gesetzes, BGBI. I Nr. 150/2                                                                                     | 021 (§ 5 Abs. 3 Ziffer 3 lit. b) SchulDigiG).                                               |                                                                                      |  |  |  |  |  |
| O Vorliegen einer Zuerkennung eines Zuschus:                                                                                                    | es zu Fernsprechentgelten des Fernsprechentge                                                                                     | eltzuschussgesetzes, BGBI. I Nr. 142/2000 (§                                                | 5 Abs. 3 Ziffer 3 lit. b) SchulDigiG).                                               |  |  |  |  |  |
| O Vorliegen einer vollen Erziehung im Sinne de                                                                                                    | 🔘 Vorliegen einer vollen Erziehung im Sinne der Kinder- und Jugendhilfegesetze der Bundesländer (§ S Abs. 3 Ziffer 4 SchulDigiG). |                                                                                             |                                                                                      |  |  |  |  |  |
| <sup>1</sup> Anmerkung: Zum Zeitpunkt der Antragstellung                                                                                                    | gültige Befreiungsbescheide zu GIS-Rundfunkg                                                                                      | gebühren werden als Begründung für eine B                                                   | efreiung vom Eigenanteil akzeptiert.                                                 |  |  |  |  |  |
| Nachweisdokumente hoch                                                                                                    | laden                                                                                                    |                                                                                             |                                                                                      |  |  |  |  |  |
| Bitte laden Sie eine bis maximal fünf Kopie(n) ei                                                                                                    | nes amtlichen Dokuments, insbesondere einen                                                                                       | Bescheid zu den oben genannten Befreiung                                                    | smöglichkeiten hoch.*                                                                |  |  |  |  |  |
| Bitte laden Sie alle Seiten des Dokuments hoc                                                                                                    | h. Die bearbeitende Stelle benötigt vollständige                                                                                  | Dokumente für die Prüfung Ihres Antrags.                                                    |                                                                                      |  |  |  |  |  |
| Zulässige Dateitypen sind PDF, JPG, PNG, TIFF. (                                                                                                    | Die Dateigröße darf pro Datei maximal 3MB beti                                                                                    | ragen. Es können maximal 5 Dateien hochge                                                   | eladen werden.                                                                       |  |  |  |  |  |
| Datei(en) auswählen 0 Datei(en) ausgewählt                                                                                                    |                                                                                                    |                                                                                             |                                                                                      |  |  |  |  |  |
| Hinweis: Für den neuerlichen Login in https://<br>Geburtsdatum.                                                                                                   | prs.digitaleslernen.gv.at benötigen Sie die Ihnen                                                                                 | bekannte Zahlungsreferenz und das von l                                                     | Ihnen in den Grunddaten erfasste                                                     |  |  |  |  |  |
| Mit * gekennzeichnete Felder sind Pflichtfelder.                                                                                                    |                                                                                                    |                                                                                             | _                                                                                    |  |  |  |  |  |

Зображення 16: Додаткове завантаження підтверджувальних документів

- Федеральне контрольно-ревізійне управління (BHAG) повідомить вас на вказану вами електронну чи поштову адресу, якщо ваш запит буде схвалено чи відхилено, або якщо потрібно буде внести зміни.
- Якщо Ваш запит потребує доопрацювання, додайте документи також у розділі «Завантажити документи» (Зображення 16).

## 3.5. Повторний вхід в онлайн-форму

Якщо ви вже одного разу виконували вхід і бажаєте повторно заповнити форму пізніше, для верифікації вам треба ввести **дату народження (батьків або законних опікунів)**, яку ви раніше вводили під час підтвердження Загальних умов договору (Зображення 17).

| Sie haben sich schon einmal angemeldet. Um sich zu verifizieren, geben Sie bitte das<br>nachfolgender Zahlungsreferenz angegeben haben.<br>Zahlungsreferenz 0000000000000001 | J Geburtsdatum der/des Erziehungsberechtigten ein, das Sie bei der AVB Bestätigung br | 2Î |
|----------------------------------------------------------------------------------------------------|---------------------------------------------------------------------------------------|----|
| Geburtsdatum der/des Erziehungsberechtigten *                                                                                                    |                                                                                       |    |
| Um sich zu verifizieren, geben Sie hier das Geburtsdatum der/des Erziehungsberechtigten ein (tt.mm. <u>)</u> )                                                               |                                                                                       |    |
| Z <u>urück</u> Venfizie                                                                                                    | eren                                                                                  |    |

Зображення 17: Для підтвердження дати народження